2. The screen will show you the default destination chosen by the utility. Click **Next** to continue or click the **Browse** button to select an alternate destination.

| IEEE802.11b WLAN USB Adapter v3.0 Setup                                                                             | × |
|----------------------------------------------------------------------------------------------------|---|
| Choose Destination Location<br>Select the folder where Setup will install the files.                                |   |
| Setup will install the IEEE802.11b WLAN USB Adapter v3.0 in the folder shown below.                                 |   |
| To install to this folder, click Next. To install to a different folder, click Browse and select<br>another folder. |   |
| Destination Folder<br>C:\\IEEE802.11b WLAN USB Adapter v3.0                                                         |   |
| InstallShield                                                                                                    |   |
| < <u>B</u> ack ( <u>Next</u> >) Cancel                                                                              |   |

3. The following screen will add program icons to the Program Folder. You may type a new folder name or select one from the existing folders list. Click **Next** to continue or click **Back** to review or change any settings.

| IEEE802.11b WLAN USB Adapter v3.0 Setup                                                                                                    | ×        |
|----------------------------------------------------------------------------------------------------|----------|
| Select Program Folder<br>Please select a program folder.                                                                                                    | N        |
| Setup will add program icons to the Program Folder listed below. You may type a ne<br>name, or select one from the existing folders list. Click Next to continue. | w folder |
| Program Folders:                                                                                                    |          |
| IEEE802.11b WLAN USB Adapter v3.0                                                                                                    |          |
| Existing Folders:                                                                                                    |          |
| Accessories<br>Administrative Tools<br>Startup                                                                                                    |          |
| InstallShield                                                                                                    | Cancel   |

4. The following screen will start to copy the program files. Click **Next** to continue or click **Back** to review or change any settings.

| EEE802.11b WLAN USB Adaj                                                                                         | pter v3.0 Setup                                                                                                   | ×               |
|----------------------------------------------------------------------------------------------------|----------------------------------------------------------------------------------------------------|-----------------|
| Start Copying Files<br>Review settings before copying                                                            | ı files.                                                                                                    | 2               |
| Setup has enough information t<br>change any settings, click Back<br>copying files.                              | o start copying the program files. If you want to rev<br>k. If you are satisfied with the settings, click Next to | iew or<br>begin |
| Current Settings:                                                                                                |                                                                                                    |                 |
| The tollowing items are copied:<br>IEEE802.11b WLAN<br>The default configuration of the<br>Wireless Mode<br>SSID | :<br>I USB Adapter Utility<br>e IEEE802.11b WLAN USB Adapter v3.0 is:<br>: Infrastructure Mode<br>: wireless      | ×               |
|                                                                                                    |                                                                                                    |                 |
| nstallomeld                                                                                                    | < <u>B</u> ack <u>Next</u> >                                                                                      | Cancel          |

5. The Setup Wizard has finished the installation of Wireless LAN Utility. Click **Finish** to exit.

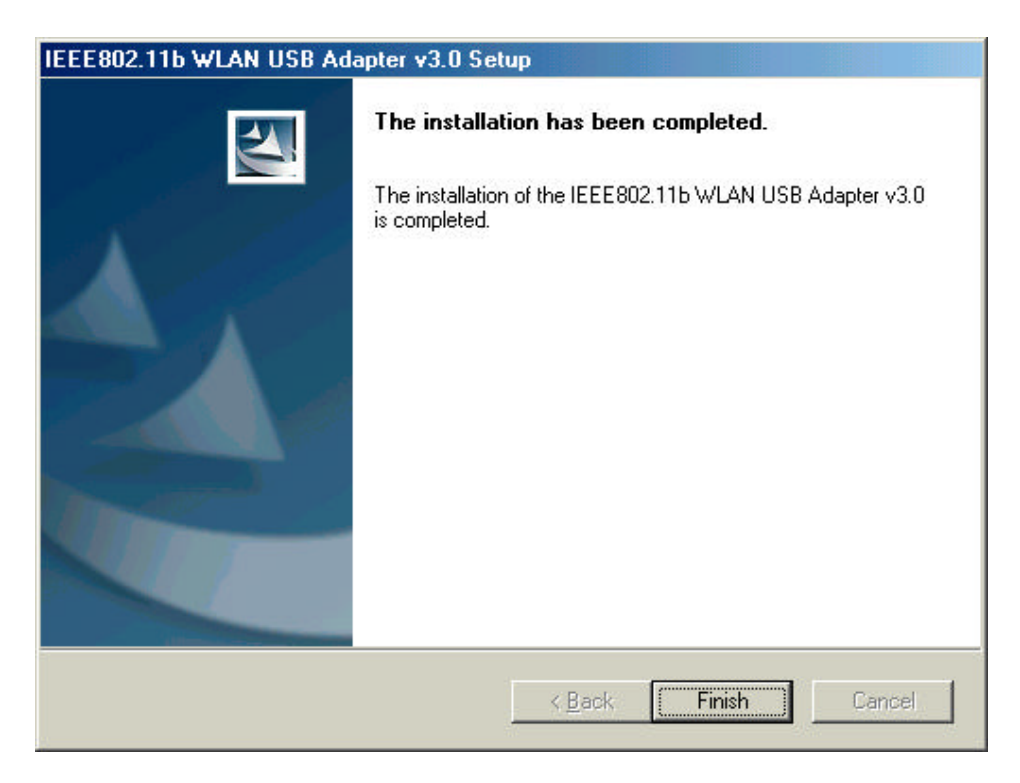

After you have installed the utility, you will see the wireless utility icon in the Windows taskbar.

### **Using Wireless Utility In Windows XP**

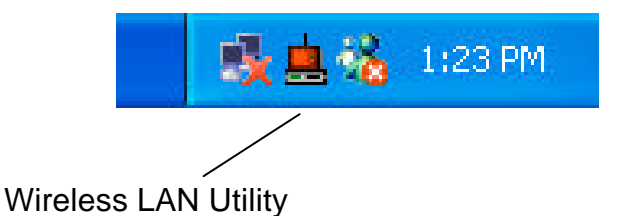

There are two ways to configure USB Wireless Network Adapter. One is Wireless LAN Utility; the other one is Windows Wireless Network Configuration.

### **Use Windows Wireless Network Configuration**

1. Click the right key of the mouse and Exit Wireless LAN Utility.

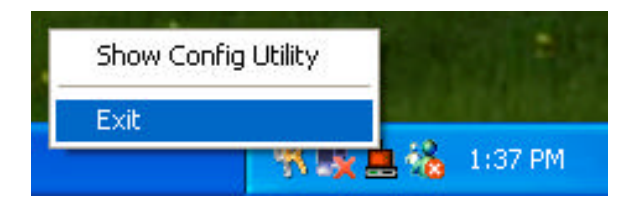

2. Click Windows Wireless Network Configuration icon.

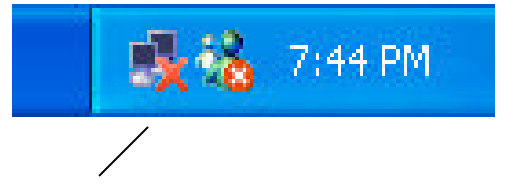

Windows Wireless Network Configuration

3. Click Advanced button.

| <b>Connect to Wireles</b>                            | s Network                                                 | ? 🔀                  |
|------------------------------------------------------|-----------------------------------------------------------|----------------------|
| The following network(<br>it from the list, and then | s) are available. To access<br>i click Connect.           | a network, select    |
| Available <u>n</u> etworks:                          |                                                           |                      |
| 🛔 wireless                                           |                                                           |                      |
|                                                      |                                                           |                      |
|                                                      | A AN 25 W.Y. 455                                          |                      |
| This network requires t<br>this network, type the k  | he use of a network key (W<br>key, and then click Connect | 'EP). To access<br>- |
| Network <u>k</u> ey:                                 |                                                           |                      |
| If you are having difficu                            | ulty connecting to a network                              | , click Advanced.    |
| Advanced                                             | Connect                                                   | Cancel               |

4. Make sure "Use Windows to configure my wireless network settings" is checked and click OK.

| ks Advanced                                    |                                                                                                    |
|------------------------------------------------|----------------------------------------------------------------------------------------------------|
| igure my wireless net<br>able network, click C | work settings<br>onfigure.                                                                                                    |
|                                                | <u>C</u> onfigure<br>R <u>e</u> fresh                                                                                                    |
| o avaliadie newvorks                           | Move up                                                                                                    |
|                                                | Move down                                                                                                    |
|                                                | ( constraint of the second of the second of |
| emove Proper                                   | ties                                                                                                    |
|                                                | Ks Advanced<br>gure my wireless net<br>able network, click C                                                                                                    |

5. Click the Windows Wireless Network Configuration icon again to open the Windows Wireless Network Configuration.

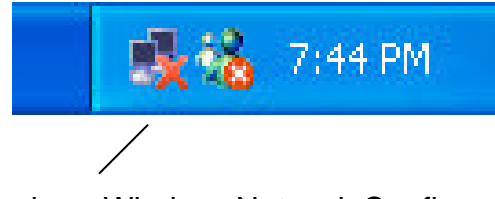

Windows Wireless Network Configuration

6. Select an available network and click Connect button.

| Connect to Wi                                                          | reless Network                                                                                            | ? 🔀      |
|------------------------------------------------------------------------|----------------------------------------------------------------------------------------------------|----------|
| The following nel<br>it from the list, an<br>Available <u>n</u> etworl | work(s) are available. To access a network<br>d then click Connect.<br><s:< td=""><td>, select</td></s:<> | , select |
| 🗼 wireless                                                             |                                                                                                    |          |
|                                                                        |                                                                                                    |          |
| This network rea                                                       | uires the use of a network key (WEP). To a                                                                | ccess    |
| this network, type                                                     | the key, and then click Connect.                                                                          |          |
| Network <u>k</u> ey:                                                   |                                                                                                    |          |
| If you are having                                                      | difficulty connecting to a network, click Ad                                                              | vanced.  |
| Advanced                                                               | <u>C</u> onnect Car                                                                                       | ncel     |

7. The Windows Wireless Network Configuration will be enabled. Click the Windows Wireless Configure icon.

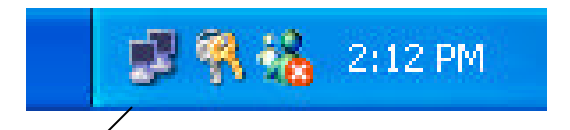

Windows Wireless Network Configuration is enabled

8. Click Properties to start Windows Wireless Network Configuration.

| Wireless Netwo   | rk Connection 9 Status |
|------------------|------------------------|
| - Connection     |                        |
| Status:          | Connected              |
| Duration:        | 01:01:59               |
| Speed:           | 11.0 Mbps              |
| Signal Strength: | T.111                  |
| Activity         | Sent — ᇌ — Received    |
| Packets:         | 329   14               |
| Properties       | Disable                |
|                  | Close                  |

### **Use Wireless LAN Utility**

1. Exit the Wireless LAN Utility.

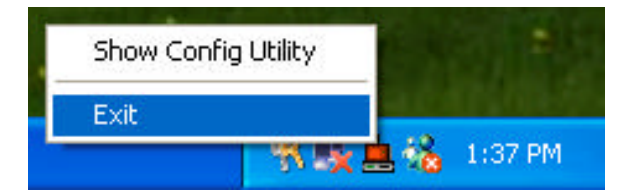

2. Click Windows Wireless Network Configuration icon.

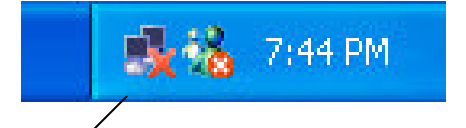

Windows Wireless Network Configuration

3. Click Advanced button.

| <b>Connect to Wireles</b>                            | s Network                                                 | ? 🔀                  |
|------------------------------------------------------|-----------------------------------------------------------|----------------------|
| The following network(<br>it from the list, and then | s) are available. To access<br>i click Connect.           | a network, select    |
| Available <u>n</u> etworks:                          |                                                           |                      |
| 🛔 wireless                                           |                                                           |                      |
|                                                      |                                                           |                      |
|                                                      | A AN 25 W.Y. 455                                          |                      |
| This network requires t<br>this network, type the k  | he use of a network key (W<br>key, and then click Connect | 'EP). To access<br>- |
| Network <u>k</u> ey:                                 |                                                           |                      |
| If you are having difficu                            | ulty connecting to a network                              | , click Advanced.    |
| Advanced                                             | Connect                                                   | Cancel               |

4. Make sure "Use windows to configure my wireless network settings" is unchecked and then click OK button.

| General Wireless N                                 | letworks Advan             | ced                                               |
|----------------------------------------------------|----------------------------|---------------------------------------------------|
| Use <u>W</u> indows to                             | o configure my wir         | eless network settings                            |
| - Available network                                | (a)                        |                                                   |
| To connect to ar                                   | va.<br>1 available network | <, click Configure.                               |
| 🛔 wireless                                         |                            | Configure                                         |
|                                                    |                            | Refresh                                           |
|                                                    |                            |                                                   |
| Automatically cor<br>below:                        | (s:<br>nnect to available  | networks in the order listed                      |
|                                                    |                            | Move up                                           |
|                                                    |                            | Move <u>up</u><br>Move <u>d</u> own               |
| Add                                                | <u> </u>                   | Move <u>up</u><br>Move <u>d</u> own<br>Properties |
| Add<br>Learn about <u>settir</u><br>configuration. | <u>R</u> emove             | Move <u>up</u><br>Move <u>d</u> own<br>Properties |

5. Click Start -> All Programs -> IEEE802.11b WLAN USB Adapter v3.0 then click IEEE802.11b WLAN USB Adapter Utility to restart Wireless LAN Utility.

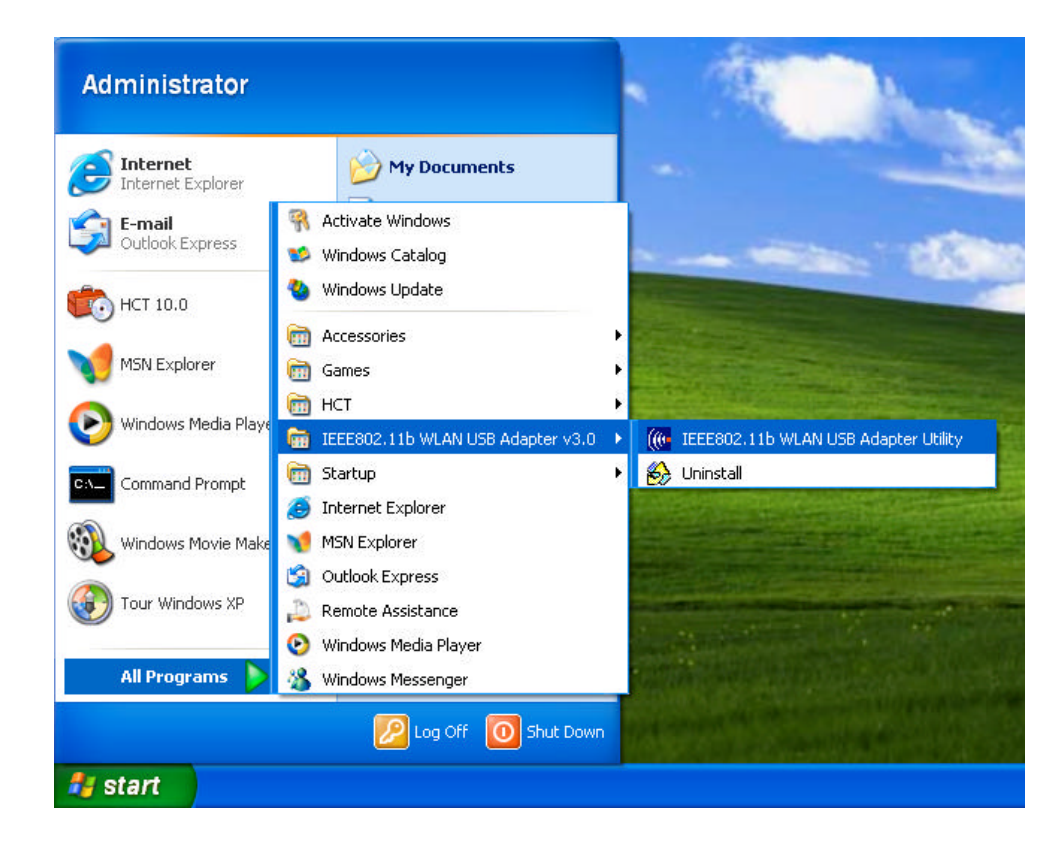

6. The Wireless LAN Utility will appear, Double-click the icon to open the configuration utility.

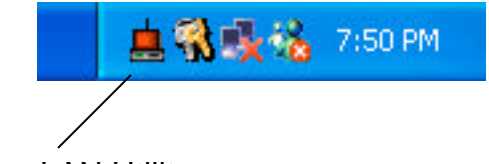

Wireless LAN Utility

7. Click Re-Scan button to start Wireless LAN Utility. (Refer to Configuring the USB Wireless Network Adapter.)

| IEEE802.11b WLAN USB Adapter Utility                                          |
|-------------------------------------------------------------------------------|
| Link Info Configuration Site Survey Encryption Advanced About                 |
| State Disconnected                                                            |
| Current Transfer Rate Mbps                                                    |
| Current Service Set Identifier Throughput (Bytes/Second) Transmitted Received |
| Link Quality:<br>Signal Strength:                                             |
| OK Cancel Help                                                                |

### Use Wireless LAN Utility In Windows 98, ME and 2000

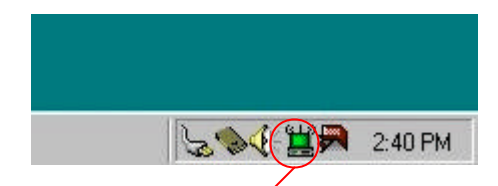

Wireless LAN Utility icon

| lcon         | Meaning                                                                             |
|--------------|-------------------------------------------------------------------------------------|
| 3 <b>-11</b> | Green: indicates a connection is linked to a wireless network.                      |
| -            | Red: indicates that the wireless LAN card is looking for an available access point. |

Double-click the icon to open the Wireless LAN Utility. (Refer to Configuring the USB Wireless Network Adapter.)

### **Configuring the USB Wireless Network Adapter**

1. This screen shows you the status of your current connection. Click **Re-Scan** to search for wireless connection (the adapter will search for the connection automatically when it is activated).

| IEEE802.11b WLAN USB Adapter Utility                          | × |
|---------------------------------------------------------------|---|
| Link Info Configuration Site Survey Encryption Advanced About | ų |
| State Connected - BSSID = 00-02-DD-30-15-CC                   |   |
| Current Channel 6 Re-Scan                                     |   |
| Current Transfer Rate 11 Mbps                                 |   |
| Current Service Set Identifier wireless                       |   |
| Throughput (Bytes/Second) Transmitted                         |   |
|                                                               |   |
| Signal Strength: Excellent (100%)                             |   |
|                                                               |   |
| OK Cancel Help                                                |   |

2. Select the "Configuration" tab. The profile setting allows you to save configurations in different profiles for different working environments. The default profile will contain the initial configuration setting when you install the Card. Under the Operating Mode drop-box, you may choose either Infrastructure or Ad-Hoc. The Infrastructure mode allows a wireless adapter to communicate with a wired network employing an Access Point, while the Ad-Hoc mode allows wireless-to-wireless, peer-to-peer communication. If you choose Infrastructure, the SSID should have the same name as the Access Point. If you choose Ad-Hoc, all clients should share the same SSID name. You may also select which Transfer Rate you wish to use: 1, 2, 5.5, 11Mbps or Auto Rate. Under Power Saving Mode, you can select Enabled to allow your adapter to go to sleep mode while the adapter never go to sleep mode. Click Apply to save the settings.

| EE802.11b WLAN USB Adapter Utility       Link Info     Configuration       Site Survey     Encryption       Advanced     About       Profile       default       Remove       Create       Activate |
|----------------------------------------------------------------------------------------------------|
| Configuration<br>Operating Mode                                                                                                    |
| Service Set Identifier wireless<br>(SSID)<br>Transfer Rate Auto Rate                                                                                                    |
| Channel 6 💌<br>Power Saving Mode Disabled 💌                                                                                                    |
| Restore Defaults Undo Changes Apply Changes                                                                                                    |
| OK Cancel Help                                                                                                    |

3. Select the "Site Survey" tab. The list on the adjacent screen shows you available Access Points and their features. Click on the desired Access Point, then click Connect to connect or Search to search for more Access Points. Click OK when you are finished.

| EE802.11b WL                                                        | AN USB Adapter Utility                                                                                                    |                                                       |                                                      | 2            |
|---------------------------------------------------------------------|----------------------------------------------------------------------------------------------------|-------------------------------------------------------|------------------------------------------------------|--------------|
| Link Info Confi<br>The list conta<br>update the lis<br>Access Point | iguration Site Survey Enc<br>ains available Access Points a<br>t, click 'Search' button, You o<br>from the list, and click 'Conn | ryption ] ,<br>and their f<br>can selec<br>ect' butto | Advanced<br>eatures. To<br>t a desired<br>n to conne | About  <br>D |
| the specified<br>SSID<br>wireless                                   | Access Point.<br>BSSID<br>00-02-DD-30-15-CC                                                                                      | Signal<br>100%                                        | Channel<br>6                                         | WEP<br>No    |
| <u>.</u>                                                            |                                                                                                    |                                                       | 1                                                    | Þ            |
| I                                                                   | Search                                                                                                    | Connect                                               |                                                      |              |
|                                                                     |                                                                                                    |                                                       |                                                      |              |

4. Click on the "Encryption" tab. Under the drop-box, you can choose to have WEP encryption Disabled, 64-Bit, or 128-Bit. Wired Equivalent Privacy (WEP) is an encryption scheme used to protect wireless data communication. The Disabled setting prevents the sharing of data with other computers on the WEP network. For data sharing to be enabled, select the level of encryption desired, either 64 or 128-bit.

| ed vour network, or your                                                                                                    |
|----------------------------------------------------------------------------------------------------|
| ed 🔻                                                                                                    |
| and the second second sec |
| ed                                                                                                    |
| ts                                                                                                    |
|                                                                                                    |
|                                                                                                    |
|                                                                                                    |
|                                                                                                    |
|                                                                                                    |
|                                                                                                    |
|                                                                                                    |
|                                                                                                    |
|                                                                                                    |

5. Select the "Advanced" tab. You can choose the fragmentation threshold to define the maximum data frame size your adapter will transmit. When the packet error rate is high, you may set the threshold value to transmit shorter frames. You may select RTS/CTS threshold to define when will your adapter send out RTS/CTS frames to reserve bandwidth for transmission. By using the RTS/CTS function, you may request bandwidth from AP to allow you have better chance to send out your data. For the Security, it's only applicable while WEP is enabled. For the Authentication Type, the current supported algorithms are Open System, Shared Key, and Auto. The algorithm will be invoked when associated to Access Point. To associate to the desired Access Point you must set the same algorithm as the one of the desired Access Point. When select Auto mode, the driver can auto detect the Authentication Type of the Access Point you are going to associate. You can also select Preamble Type, which is for framing synchronization. The possible settings are Long and Short. The setting must be the same as the setting of the Access Point you are going to associate.

| Fragmentation Threshold           |          |      | <u>''</u> \] |
|-----------------------------------|----------|------|--------------|
| (Disabled)                        |          | 2432 |              |
| RTS/CTS Threshold<br>( Disabled ) | -        | 2422 | <u> </u>     |
| -                                 | -        |      |              |
| 'reamble Type  Long               | <u> </u> |      |              |

6. The **"About"** tab shows you copyright and version information about the driver, the configuration utility, and the firmware. Click **OK** to complete the configuration.

| IEEE802.11b WLAN USB Adapter Utility                                             | x |
|----------------------------------------------------------------------------------|---|
| Link Info Configuration Site Survey Encryption Advanced About                    | 1 |
| Copyright (c) 2002, All rights reserved.<br>IEEE802.11b WLAN USB Adapter Utility |   |
| _ Driver                                                                         |   |
| Version: 2.0.2.37                                                                |   |
| Configuration Utility<br>Version: 2.97.15.216                                    |   |
| Firmware<br>Versions: 1.04.02.00                                                 |   |
|                                                                                  |   |
| OK Cancel Help                                                                   |   |

## Chapter 5 – Installing Network Protocols

Protocols are necessary for computers to be recognized on your network. Windows 2000/XP users need to check their Windows User Guides for protocol installation.

# Installing the Network Protocols for Windows 98 and ME

1. From the **Start** Menu, select **Settings** and bring up the **Control Pane**l. From the Control Panel, double-click on the **Network** icon.

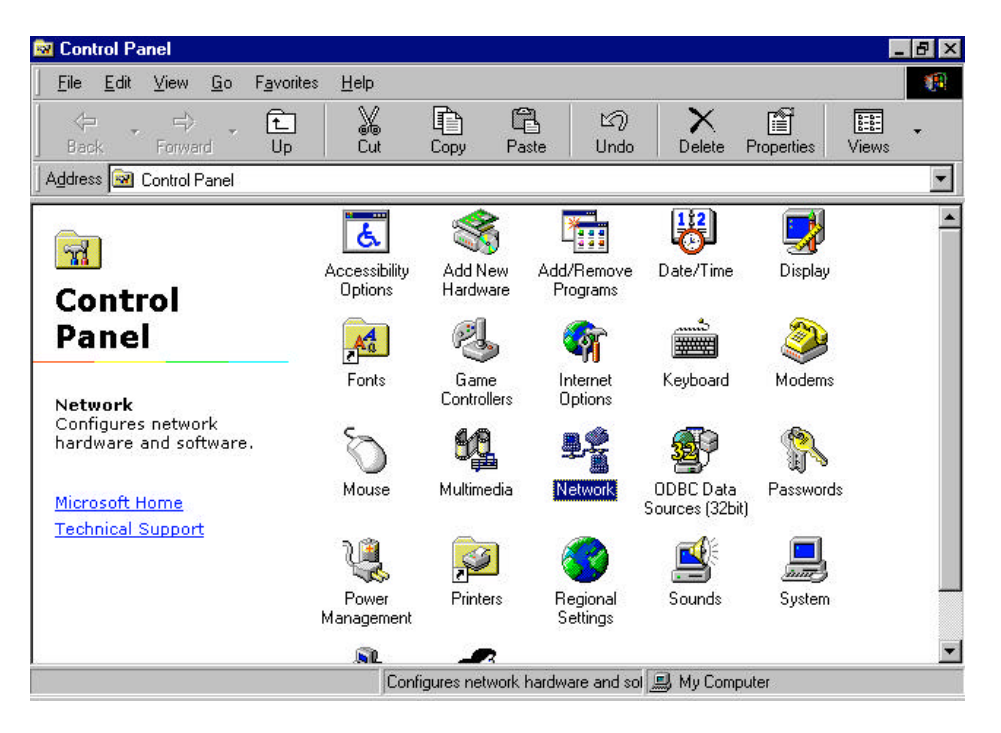

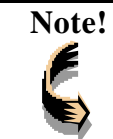

Before adding any network protocols, verify that the protocol is not already installed. Never install duplicate protocols.

2. Select *IEEE802.11b WLAN USB Adapter v3.0* from the list and click the **Add** button.

| Network ?                                                                                                    | ×   |
|----------------------------------------------------------------------------------------------------|-----|
| Configuration   Identification   Access Control                                                               | 110 |
| The following <u>n</u> etwork components are installed:                                                       |     |
| Client for Microsoft Networks  Microsoft Family Logon  Did Up Advants                                         |     |
| IEEE802.11b WLAN USB Adapter v3.0                                                                             |     |
| TCP/IP -> Diar-Up Adapter<br>TCP/IP -> IEEE802.11b WLAN USB Adapter v3.0                                      |     |
| Add Remove Properties                                                                                         |     |
| Primary Network Logon:<br>Microsoft Family Logon                                                              |     |
|                                                                                                    |     |
| Description<br>A network adapter is a hardware device that physically<br>connects your computer to a network. |     |
| OK Cancel                                                                                                    |     |

3. Highlight **Protocol** and click the **Add** button.

| lect Network Component Type                         | 1          |
|-----------------------------------------------------|------------|
| Click the type of network component you want to ins | itall:     |
| Lient                                               | <u>Add</u> |
| Protocol                                            | Cancel     |
| Service                                             |            |
| Protocol is a 'language' a computer uses. Compute   | rs         |

4. Select **Microsoft** from the list of "Manufacturers" and **TCP/IP** from the list of "Network Protocols" and click the **OK** button to finish the installation.

| Select Network Protoc                | ol 🗙                                                                                                    |
|--------------------------------------|----------------------------------------------------------------------------------------------------|
| Click the Netw<br>an installation of | ork Protocol that you want to install, then click OK. If you have<br>disk for this device, click Have Disk. |
| <u>M</u> anufacturers:               | Network Protocols:                                                                                          |
| 🖗 Banyan                             | Microsoft 32-bit DLC                                                                                        |
| iBM                                  | Microsoft DLC                                                                                               |
| Y Microsoft                          | 🙀 NetBEUI                                                                                                   |
| 🖣 Novell                             | TCP/IP                                                                                                    |
|                                      | WAN support for ATM                                                                                         |
|                                      | Winsock2 ATM Service Provider                                                                               |
|                                      | Have Disk                                                                                                   |
| a                                    | Ţ.                                                                                                    |
|                                      | OK Cancel                                                                                                   |

## Appendix A – FAQ

#### 1. What is IEEE 802.11 standard?

The IEEE 802.11 is a wireless LAN industry standard, and the objective of IEEE 802.11 is to make sure that different manufactures' wireless LAN devices can communicate to each other.

#### 2. What is WEP?

As described in the IEEE 802.11 standard, WEP (Wired Equivalent Privacy) is a data privacy mechanism based on a 40 bit shared key algorithm.

## 3. My notebook / desktop PC cannot recognize the USB Wireless Network Adapter.

- Please make sure that the Adapter is inserted into the USB port of your notebook / desktop PC properly.
- And also make sure that the USB controller is enabled in the BIOS of your notebook / desktop PC.

## 4. How to check that the USB controller on my notebook / desktop PC is working properly?

Right click on My Computer and select Properties. Click on the Device Manager tab and select the Universal Serial Bus Controllers. Click on Properties button. In the General tab, check under "Device status" that the USB controller is working properly.

#### 5. The Adapter does not work properly.

Check that the Adapter drivers are loaded properly. You can easily check it through the Network Adapter (Right click on My Computer and select Properties. Click on the Device Manager tab and select the Network Adapter). If there is a yellow exclamation mark on USB Wireless Network Adapter, the resource may be conflicting. Please uninstall the Adapter and restart your notebook / desktop PC. The repeat hardware and software installation as specified in this manual.

## 6. In Infrastructure mode, my notebook / desktop PC cannot communicate with the others PCs on the network.

- First, make sure that the SSID is same as the others PC.
- Check that your Adapter is configured on the same channel & WEP as the others PCs on the network.

## Appendix B – Specifications

| Standards:        | IEEE 802.11b<br>USB 1.0, 1.1                                                                                                    |
|-------------------|----------------------------------------------------------------------------------------------------|
| Channels:         | 11 Channels (US, Canada)<br>13 Channels (Europe)<br>14 Channels (Japan)                                                                                                    |
| Antenna:          | Dipole Antenna inside                                                                                                    |
| Frequency:        | 2.412 to 2.4835GHz (Industrial Scientific Medical Band)                                                                                                    |
| Data Rate:        | up to 11Mbps                                                                                                    |
| Operating Ranges: | Indoor (varies depends on the environment):<br>Up to 50M @ 11Mbps<br>Up to 80M @ 5.5Mbps<br>Outdoor (varies depends on the environment):<br>Up to 150M @ 11Mbps<br>Up to 300M @ 5.5Mbps |
| Temperature:      | Operating: 0° ~ 55° C<br>Storage: -25° ~ 70° C                                                                                                    |
| Humidity:         | 10% to 90% (non-condensing)                                                                                                    |